## ProQuest Ebook Central リモートアクセス登録手順

① 学内 LAN から ProQuest Ebook Central のトップページにアクセスして画面右上の 「サインイン」ボタンをクリックします。

https://ebookcentral.proquest.com/lib/ifukulib/home.action

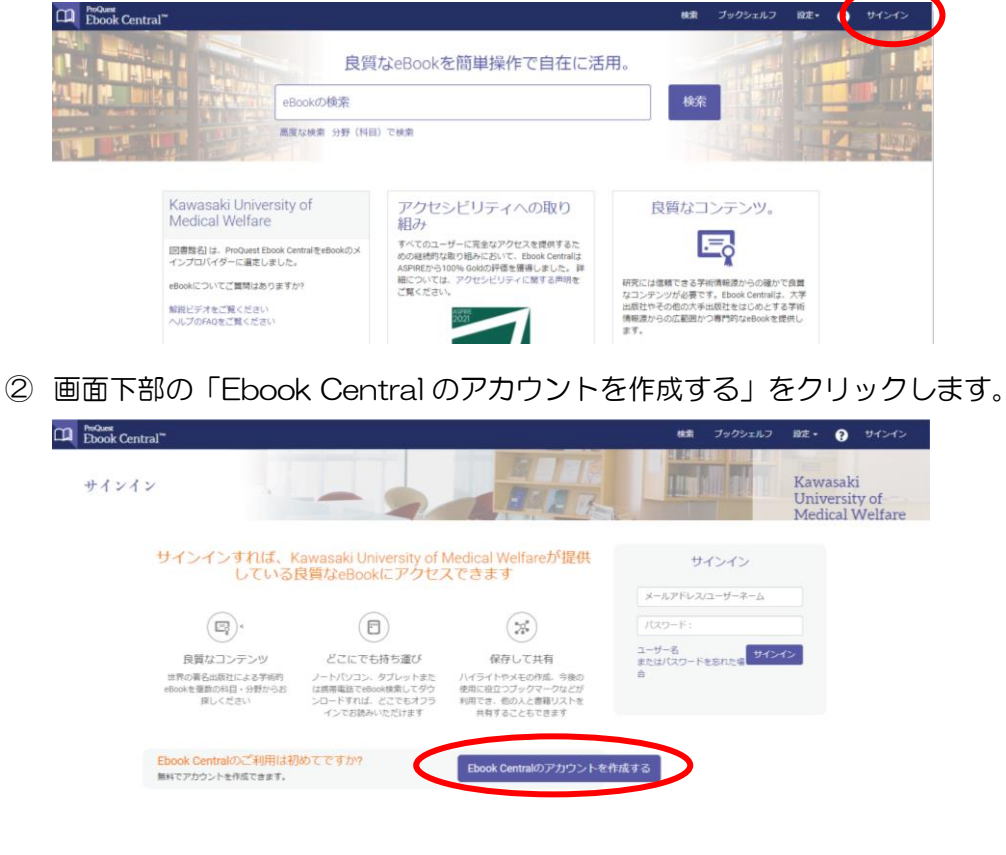

③ 必要事項を入力し、「Ebook Centralのアカウントを作成する」をクリックします。

| ш | ProQuest<br>Ebook Central <sup>®®</sup> |                                              | 検索 プックシェルフ 設定・ 🍞 サインイン                 |
|---|-----------------------------------------|----------------------------------------------|----------------------------------------|
|   | キーワード、著者、ISBNなど                         | *2 高度な検索 分野(料田)で検索                           | Kawasaki University of Medical Welfare |
|   | Bookshelfのアカウントを作成                      |                                              | 私はアカウントを持っています。 サインイン・                 |
|   | 名 (ファーストネーム)                            |                                              |                                        |
|   | 姓(ラストネーム)                               |                                              |                                        |
|   | メールアドレスノユーザーネーム                         | name@email.com                               | お客様の電子メールアドレスがユーザー名になります。              |
|   | パスワード:                                  |                                              | 最低8文字。スペースは使用しないでください。                 |
|   |                                         | Ebook Centralのアカウントを作成することにより、お客様は当社のプロになります | ライバシーボリシーおよびサービス利用規約に同意されること           |
|   | (                                       | Ebook Centralのアカウントを作成する                     |                                        |
|   |                                         | CITAL D                                      |                                        |

登録は以上です。登録後は、①から②に進み、サインイン欄に「ユーザー名(メール アドレス)」と「パスワード」入力すれば、学外からも利用できます。

2023.1